## Aktualizace programu Organizace – leden 2023

Návod na provedení aktualizace programu Organizace je ZDE.

## Aktualizace předpisu 107/2005 Vyhláška o školním stravování

Od 1.2.2023 platí nové znění tohoto předpisu. Uvádí nové finanční normy pro jednotlivé skupiny strávníků (Příloha 2 - Finanční limity na nákup potravin v Kč/den/strávník). Provedli jsme proto jeho aktualizaci i do programu Organizace.

## Návod na provedení aktualizace programu Organizace

Pozor! Při aktualizaci program načítá vždy stejné soubory dat. Pokud si upravíte *Příručku HACCP* nebo *Provozní řád*, program při OPAKOVANÉ aktualizaci "pozná" Vámi provedené změny a upozorní na ně tím, že u nich NEPROVEDE zatržení ve sloupci *Provést*. Porovnání obsahu aktuálních a stahovaných souborů provedete pomocí tlačítka *Zobraz* ve sloupci *Detaily*.

Pokud NECHCETE přepsat Vámi provedené úpravy formulářů, ponecháte políčko ve sloupci *Provést* nezatržené.

| Ukázka                                     |                                                     |                            |                                                |       |  |  |  |
|--------------------------------------------|-----------------------------------------------------|----------------------------|------------------------------------------------|-------|--|--|--|
| Aktualizace evidence HACCP                 | 231                                                 |                            |                                                | ×     |  |  |  |
| Níže je uved<br>Prohlédněte si jej a příp: | en seznam změn, které l<br>adně upravte výběr prvků | ato aktuali<br>, pro které | izace přináší.<br>si přejete změny provést.    |       |  |  |  |
| Kapitola Oddíl Odstavec Alternativa        | Změna Pr <u>ovés</u> ť                              | Detaily                    | Vázev                                          | Tisk' |  |  |  |
| 55 5                                       | aktualizace                                         | Zobrazit                   | Oblasti výrobní produkce                       |       |  |  |  |
| 55 40 5 upravte dle skutečnosti            | aktualizace                                         | Zobrazit                   | Výdej a úchova při výdeji (pro teplé i studeno |       |  |  |  |

- 1. Provedeme zálohu dat.
- 2. Provedeme aktualizaci programu na poslední opravnou verzi volbou v menu programu (dále se řídíme pokyny na obrazovce).

| Provis - Organizace                                                                                                    |                                                                                                    |                                                                                                    |
|----------------------------------------------------------------------------------------------------|----------------------------------------------------------------------------------------------------|----------------------------------------------------------------------------------------------------|
| Akce Organizace Úpravy                                                                                                    | Nástroje Servis Program                                                                                                    |                                                                                                    |
| Image: Second system       Image: Second system       Image: Second system | Převozní <u>d</u> eník<br>Ardhív sestav<br>Protokoly o činnosti programu<br>Automatické akce programu<br>Sp <u>u</u> slění automatických akcí programu z menu<br>Souštění jukončení aut. akcí na pozadí programu |                                                                                                    |
| Výpočet doby plr                                                                                                    | Ar <u>c</u> hivace<br>Definice připojení k Internetu<br>Kontrola FTP<br>Definice Majlu                                                                                                    |                                                                                                    |
| Dotazník                                                                                                    | <u>T</u> erminály<br>Nastaveni para <u>m</u> etrů terminálů<br>T <u>e</u> sty terminálů                                                                                                    | Pr                                                                                                    |
| Provozní řád                                                                                                    | Aktualizace programu<br>Dalkova sprava<br>Žádost o servisní pomoc<br>Servisní pomůcky                                                                                                    | Načtení doplňků z Internetu     Načtení doplnků z Internetu     Načtení doplnků z <u>d</u> išků/diskety     Zobrazení nainstalovaných doplňků     Instalace nové verze |

3. V programu Organizace ťukneme myší na tlačítko Aktualizace dat.

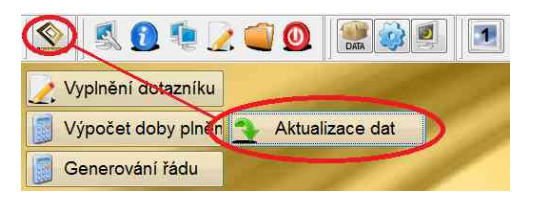

**4.** Zobrazí se okno s popisem připravených aktualizací. Přečteme si uvedené informace a potvrdíme tlačítko **Aktualizovat**.

|                               | Připravená aktualizace:                                        |        | <ul> <li>V programu je nainstalovano:</li> </ul> |  |
|-------------------------------|----------------------------------------------------------------|--------|--------------------------------------------------|--|
| Verze:                        | 1704                                                           | Verze: | 1611                                             |  |
| Datum:                        | 28.03.2017                                                     | Datum: | 29.11.2016                                       |  |
| Název:                        | aktualizace dat 1704                                           | Název: | aktualizace dat 1611                             |  |
| is připrav                    | ené aktualizace:                                               |        |                                                  |  |
| mámka: I                      | aždá aktualizace obsahuje i všechny předcho:                   | zí     |                                                  |  |
| 4.2017) T                     | ato aktualizace provede:                                       |        |                                                  |  |
| ačtení vzo                    | rových dokumentů                                               |        |                                                  |  |
|                               |                                                                |        |                                                  |  |
| OVE<br>Metodika               | pro zavedeni HACCP na skolni jidelne                           |        |                                                  |  |
| OVE<br>Vetodika<br>ačtení akt | rolzavedeni HACCP na skolni jideine<br>Ializace Definice HACCP |        |                                                  |  |

5. V dalším kroku SE MŮŽE zobrazit nabídka pro úpravu tzv. Provozního řádu. Pokud Provozní řád nepoužíváme, potvrdíme rovnou tlačítko OK. Pokud Provozní řád používáme nebo si nejsme jisti, zvolíme tlačítko Vypnout vše a až po té tlačítko OK.

| apito | la | Oddíl | Odstavec | Alternativa       | Změna  | Provést? | Detaily  | Název                            | Tis |
|-------|----|-------|----------|-------------------|--------|----------|----------|----------------------------------|-----|
| )     | 10 | 10    | 20       |                   | rušení |          | Zobrazit | Doplňková činnost                | 12  |
|       | 70 | 10    | 20       |                   | rušení | 2        | Zobrazit | Provozní doba - cizí strávníci   |     |
|       | 70 | 10    | 50       | Doplatkový způsob | rušení | 2        | Zobrazit | Systém plateb stravného          | E   |
|       | 70 | 10    | 50       | Záloha jistinou   | rušení |          | Zobrazit | Systém plateb stravného          | 2   |
|       | 70 | 10    | 50       | Zálohový způsob   | rušení |          | Zobrazit | Systém plateb stravného          | Ē   |
|       | 70 | 10    | 60       |                   | rušení |          | Zobrazit | Inkasní způsob platby            |     |
|       | 70 | 10    | 70       |                   | rušení | 1        | Zobrazit | Platby tryalým příkazem k úhradě |     |

6. V dalším kroku se zobrazí nabídka pro úpravu tzv. **Příručky pro evidenci HACCP**. Pokud požadujeme zavést nové kapitoly do příručky HACCP, potvrdíme rovnou tlačítko **OK**. Pokud nechceme novinky nebo si nejsme jisti, zvolíme tlačítko **Vypnout vše** a až po té tlačítko **OK**.

| <b>1</b>                          | 🕱 Aktualizace evidence HACCP 📃 🖸 💌                                                                                                    |       |          |                     |       |                |          |                                          |          |
|-----------------------------------|----------------------------------------------------------------------------------------------------|-------|----------|---------------------|-------|----------------|----------|------------------------------------------|----------|
|                                   | Níže je uveden seznam změn, které tato aktualizace přináší.<br>Prohlédněte si jej a případně upravte výběr prvků, pro které si přejete změny provést. |       |          |                     |       |                |          |                                          |          |
|                                   | Kapitola                                                                                                    | Oddíl | Odstavec | Alternativa         | Změna | Provést?       | Detaily  | Název                                    | Tisk? ^  |
|                                   | 10                                                                                                    | 5     |          |                     | nový  | 2              | Zobrazit | Oblast výrobní činnosti                  |          |
|                                   | 10                                                                                                    | 10    |          |                     | nový  |                | Zobrazit | Výrobní činnosti                         |          |
|                                   | 10                                                                                                    | 15    |          |                     | nový  |                | Zobrazit | Tým HACCP                                | 0        |
|                                   | 13                                                                                                    |       |          |                     | nový  |                | Zobrazit | Teplé pokrmy hotové                      |          |
|                                   | 13                                                                                                    | 25    |          | Teplé pokrmy hotové | nový  | $(\mathbf{Z})$ | Zobrazit | Sestavení diagramu výrobního procesu     |          |
|                                   | 13                                                                                                    | 30    |          | Teplé pokrmy hotové | nový  | 2              | Zobrazit | Příjem surovin                           |          |
|                                   | 13                                                                                                    | 45    | 15       | Teplé pokrmy hotové | nový  |                | Zobrazit | Příjem obalů - ověřování metod sledování | v ki 🗇 📼 |
| OK Storno Zapnout vše Vypnout vše |                                                                                                    |       |          |                     |       |                |          |                                          |          |

7. Zobrazí se informace o provedené aktualizaci. Zvolíme tlačítko **OK** a můžeme začít pracovat s programem.

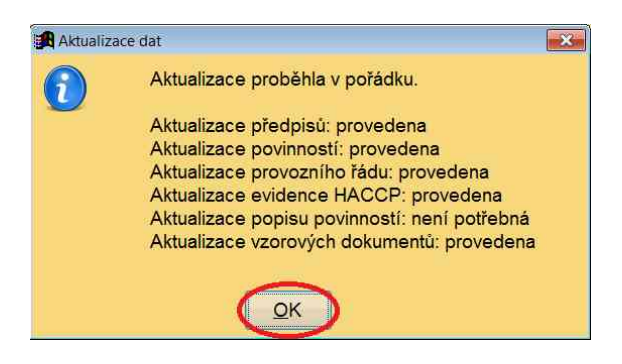